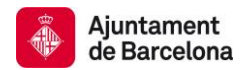

# Visualizar los resultados de una búsqueda

Los resultados, por defecto, se presentan ordenados por fecha de publicación y pueden ser reordenados siguiendo diferentes criterios, por pertinencia y por título, en orden ascendente o descendente y podéis, también, escoger el nombre de resultados que queréis ver por página.

## Visualización de documentos de todo el repositorio:

1) Clicad sobre el título de los documentos encontrados

2) Visualizaréis los metadatos básicos. Podréis escoger ver más metadatos asociados al documento clicando el botón azul del final de la pantalla dónde dice **Muestra el registro Dublin Core completo del ítem.** 

Desde los metadatos básicos, podréis clicar sobre algunos campos que están descritos en color azul, para encontrar otros documentos del mismo autor, materia, cobertura geográfica y colección.

Los vídeos llevan un resumen del contenido, hecho a partir del análisis y el visionado. Para una correcta interpretación os recomendamos que tengáis en cuenta las leyendas siguientes:

- PP = Primer plano. Plano cercano de una persona. Capta únicamente una cara.
- PD = Plano de detalle. Plano cercano de un objeto (similar al PP).
- PM = Plano medio. Capta la parte superior del cuerpo. De la cintura hacia arriba.
- PA = Plano americano. Capta el cuerpo hasta las rodillas. Permite la presencia de dos personas en el mismo plano.
- PG = Plano General. Capta una persona o grupo de personas. Da una visión completa de un espacio, escenario...
- GPG = Gran Plano General. Plano más amplio que el general, ya que capta el escenario y su entorno.
- DP = Diversos Planos. Descripción global de una secuencia sin detallar los planos.

Para documentos de fotografía y de vídeo, podéis ver al lado de los metadatos básicos una pequeña ventana a la derecha que muestra las imágenes.

3) Para acceder al documento, escoged el botón azul del final de la pantalla a la derecha **Visualizar/Abrir,** o bien, clicad directamente sobre el nombre del archivo, que encontraréis al final izquierdo de la pantalla.

En función del tipo de documento (textual, imagen fija o imagen en movimiento) encontraréis los documentos en diferentes formatos, por ejemplo el documento textual lo podéis descargar en versión .pdf pero, también lo podéis encontrar, en formato .xml, .txt, para facilitar la reutilización de su contenido.

| oreaction                                                                                                    | Educe 1013/2013 30010 to to total de | an summiscro |           | CIT LO           |  |
|----------------------------------------------------------------------------------------------------|--------------------------------------|--------------|-----------|------------------|--|
| dc.type                                                                                                    | text                                 |              |           | en_ES            |  |
| dc.provenance                                                                                                    | Ajuntament de Barcelona              |              |           |                  |  |
| dc.rights.rightsHolder                                                                                                    | Ajuntament de Barcelona              |              |           | en_ES            |  |
| dc.subject.category                                                                                                    | Comerç                               |              |           | en_ES            |  |
| dc.rights.accessrights                                                                                                    | openAccess                           |              |           | en_ES            |  |
| dc.identifier.ab                                                                                                    | Núm. Exp. 1615/15                    |              |           | en_ES            |  |
| dc.subject.forma                                                                                                    | laudes                               |              |           | -                |  |
| Aparece en las colecciones:                                                                                                 | Laudes                               |              |           |                  |  |
| Ficheros en este ítem:                                                                                                    |                                      |              |           |                  |  |
| Fichero                                                                                                    | Descripción                          | Tamaño       | Formato   | Fichero          |  |
| Laude 1615_2015.pdf                                                                                                    | Laude 1615/2015                      | 37,61 kB     | Adobe PDF | Visualizar/Abrir |  |
| Mostrar el registro senci                                                                                                   | illo del ftem                        |              |           | $\bigcirc$       |  |
| Los ítems de BCNROC están protegidos por copyright, con todos los derechos reservados, a menos que se indique lo contrario. |                                      |              |           |                  |  |
|                                                                                                    |                                      |              |           |                  |  |
| fys+                                                                                                    |                                      |              |           |                  |  |
| Ajuntament de Bacelona Accesibilidad Contacto Aviso legal                                                                   |                                      |              |           |                  |  |

También, desde esta pantalla:

a) podéis compartir el documento en las redes sociales o enviar-lo por correo electrónico

b) podéis acceder a las estadísticas de uso de ese documento clicando el botón azul que lleva una gráfica dibujada al final de la pantalla, a la izquierda

• Ver el texto completo del documento:

En los documentos textuales en .pdf, una vez dentro del documento, si abrís la opción de los marcadores de arriba a la izquierda de la pantalla, podéis consultar a través del sumario del documento.

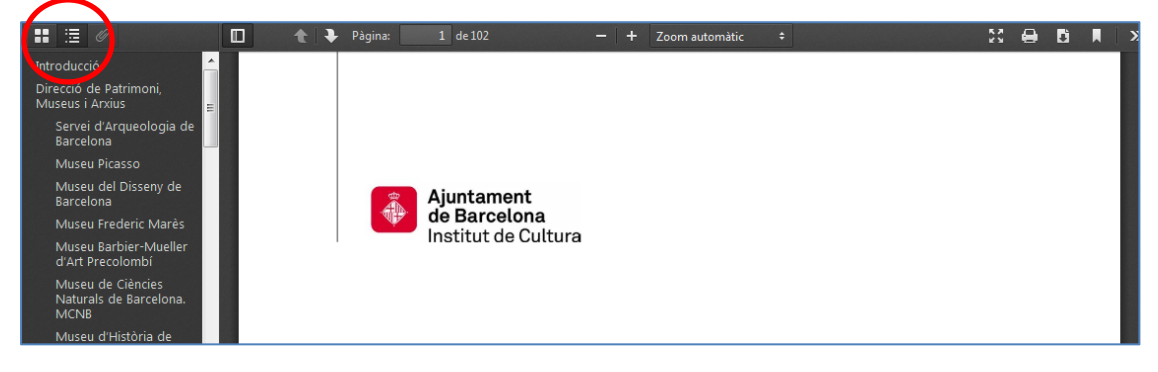

# Visualización fotografías desde el repositorio de imágenes:

Si buscáis las imágenes desde la caja general de búsqueda del BCNROC, la visualización se hace de acuerdo a las especificaciones anteriores.

Si, en cambió, buscáis solo imágenes u otras imágenes fijas, desde el repositorio de imágenes, tenéis dos opciones de visualización: por miniaturas o por navegación.

#### Miniaturas:

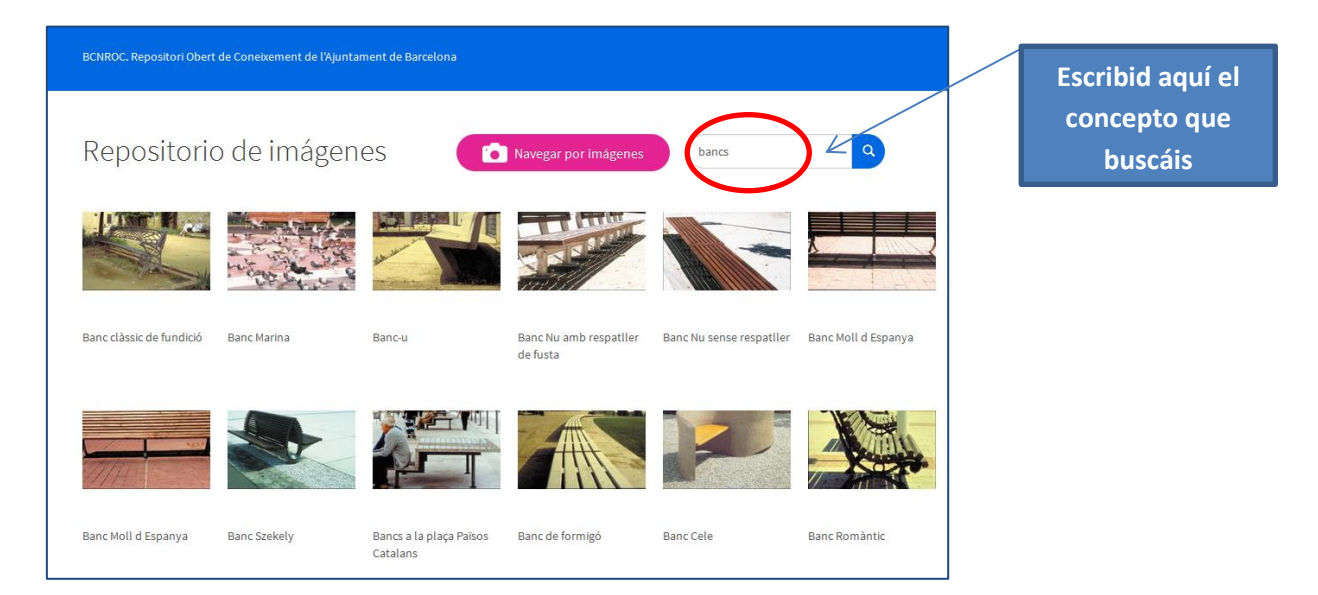

## Navegación:

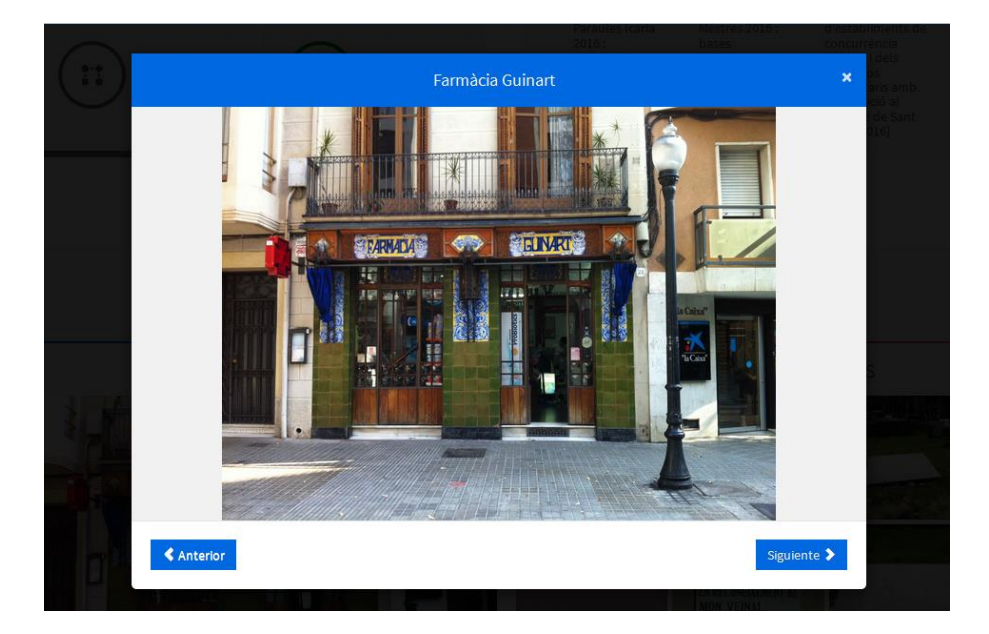

Desde aquí, podéis ir navegando hacia adelante o hacia atrás por todas las imágenes encontradas en la búsqueda usando los botones azules **Anterior** y **Siguiente**.